## OpenDICE (v1.3) User Manual

Lei He

lehe@loc.gov

1-202-707-8239

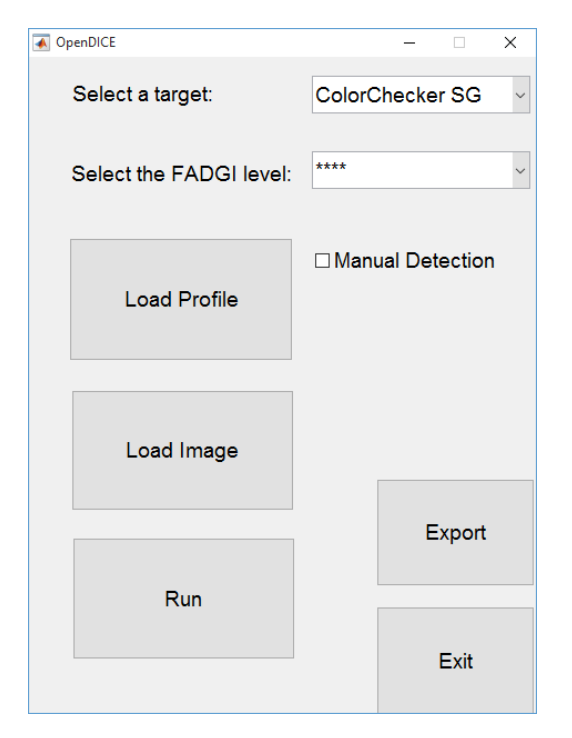

Figure 1. OpenDICE user interface

- 1. In the interface (Figure 1), the default setting for the target is ColorChecker SG. User may change it to DICE.
- The default FADGI level for image quality assessment is 4 star, which may be changed to 3 or 2 star. If the analysis results fail to meet 2 star level, then it's 1 star level. A configuration file is provided to allow the user change the criteria settings (Figure 2). The current values follow the specifications in FADGI v2010.

| X    | <b>⊒</b> 9 × 6 × ]∓ | Config.xlsx   | - Micr —           |            | x                                   |
|------|---------------------|---------------|--------------------|------------|-------------------------------------|
| F    | ile Hon Inse P      | agi Forr Da   | ata Revi Viev      | ∧ (?) □    | ð X                                 |
| Pas  | te d                | Alignment Nur | % A<br>mber Styles | Cells<br>ζ | - 21<br>- 21<br>- 21<br>- 21<br>- 1 |
| Clip | board 🖫             |               |                    | E          | diting                              |
|      | D18                 | <b>▼</b> (0   | $f_{x}$            |            | ~                                   |
|      | A                   | В             | С                  | D          |                                     |
| 1    | FADGI Criteria      | ****          | ***                | **         |                                     |
| 2    | Hi_freq Low         | 0.95          | 0.9                | 0.8        |                                     |
| 3    | Hi_freq Up          | 0.2           | 0.3                | 0.4        |                                     |
| 4    | Mid_freq Low        | 0.45          | 0.35               | 0.25       |                                     |
| 5    | Mid_freq Up         | 0.65          | 0.75               | 0.85       |                                     |
| 6    | Sampling Freq       | 0.005         | 0.0075             | 0.015      |                                     |
| 7    | Nyquist Amp         | 0.2           | 0.3                | 0.4        |                                     |
| 8    | Sharpening          | 1             | 1.1                | 1.2        |                                     |
| 9    | OECF band           | 3             | 6                  | 9          | =                                   |
| 10   | White Balance       | 3             | 4                  | 6          |                                     |
| 11   | Uniformity          | 0.01          | 0.03               | 0.05       |                                     |
| 12   | Noise               | 2.5           | 4                  | 6          |                                     |
| 13   | Max DeltaE          | 6             | 10                 | 15         |                                     |
| 14   | Mean DeltaE         | 3             | 5                  | 10         |                                     |
| 15   | Max DeltaEab        | 3             | 5                  | 8          |                                     |
| 16   | Mean DeltaEab       | 2             | 3                  | 6          |                                     |
| 1/   | Color Regis         | 0.33          | 0.5                | 0.8        |                                     |
| 18   |                     |               |                    | L          |                                     |
| 19   |                     |               |                    |            |                                     |
|      | ► ► Sheet1          | Sheet2 / S    | Shee 4             |            |                                     |
| Rea  | dy                  | ₩□□1          | 00% (_)            | -0         | -+                                  |

Figure 2. FADGI criteria values

 (1). User will load the profile first according to the target selection. It should be an Excel file, with the measurements as the ground truth for color accuracy assessment (L\*a\*b\*) and tonescale analysis (density), respectively. For example, a DICE profile and a Colorchecker SG profile are shown in Figure 3 and Figure 4.

(2). The profile format is strictly defined, with the L\*, a\*, b\*, and D as the table head. The patches are listed from 1 to 30 (DICE), or from A1...A10 to N1...N10 (Colorchecker SG).

(3). Note that the DICE target has density measurements for its 12 gray patches (#10 - #21), and Colorchecker SG target has density measurements for its central 12 gray patches (#E5 - #J6).

(4). The profile must match with the selected target, otherwise an error message will be displayed. Then user may reselect either the profile or target.

| x∎  | l 🗄 ち・ぐ・ ∓                                                                                                    |             | Profile_DIC | E_6.xlsx - Exc | el                            |            | ? 🛧       | - 🗆               | ×  |
|-----|----------------------------------------------------------------------------------------------------|-------------|-------------|----------------|-------------------------------|------------|-----------|-------------------|----|
| F   | FILE HOME INSERT PAG                                                                                               | GE LAYOUT   | FORMULA     | S DATA         | REVIEW VI                     | EW Acrol   | bat 👍 Fay | / Tang 👻          |    |
| Pa  | $\begin{array}{c c} & & \\ \hline \\ \hline \\ \hline \\ \hline \\ \hline \\ \hline \\ \hline \\ \hline \\ \hline$ | 1 · A Align | ≡ %         | 6 E Co<br>Iber | nditional For<br>mat as Table | rmatting * | Cells Ed  | <b>M</b><br>iting |    |
|     |                                                                                                    |             | Ť           |                | Chulan                        |            | Ť         | •                 |    |
| Cil | pooard is Font                                                                                                    | La I        |             |                | Styles                        |            |           |                   |    |
| E2  | E2 • : $\times \checkmark f_x$ •                                                                                   |             |             |                |                               |            |           |                   |    |
|     | Α                                                                                                    | В           | С           | D              | E                             | F          | G         | Н                 |    |
| 1   |                                                                                                    | L*          | a*          | b*             | D                             |            |           |                   |    |
| 2   | Patch 1                                                                                                    | 38.61       | 13.1        | 14.1           |                               |            |           |                   |    |
| 3   | Patch 2                                                                                                    | 64.65       | 17.92       | 18.45          |                               |            |           |                   |    |
| 4   | Patch 3                                                                                                    | 49.49       | -5          | -21.46         |                               |            |           |                   |    |
| 5   | Patch 4                                                                                                    | 43.2        | -13.11      | 21.85          |                               |            |           |                   |    |
| 6   | Patch 5                                                                                                    | 55.18       | 8.76        | -23.86         |                               |            |           |                   |    |
| 7   | Patch 6                                                                                                    | 69.73       | -33.52      | -0.78          |                               |            |           |                   |    |
| 8   | Patch 7                                                                                                    | 62.02       | 33.86       | 57.48          |                               |            |           |                   |    |
| 9   | Patch 8                                                                                                    | 39.73       | 10.86       | -43.85         |                               |            |           |                   |    |
| 10  | Patch 9                                                                                                    | 52.3        | 47.63       | 17.16          |                               |            |           |                   |    |
| 11  | Patch 10                                                                                                    | 96.12       | -0.73       | 1.83           | 0.04                          |            |           |                   |    |
| 12  | Patch 11                                                                                                    | 91.26       | -77         | 0.13           | 0.09                          |            |           |                   |    |
| 13  | Patch 12                                                                                                    | 86.23       | -0.83       | 0.32           | 0.15                          |            |           |                   |    |
| 14  | Patch 13                                                                                                    | 81.19       | -1.06       | 0.28           | 0.22                          |            |           |                   |    |
| 15  | Patch 14                                                                                                    | 71.12       | -1.22       | 0.09           | 0.36                          |            |           |                   |    |
| 16  | Patch 15                                                                                                    | 61.39       | -1.56       | -0.1           | 0.51                          |            |           |                   |    |
| 17  | Patch 16                                                                                                    | 49.11       | -0.54       | 0.13           | 0.75                          |            |           |                   |    |
| 18  | Patch 17                                                                                                    | 38.04       | -0.31       | -0.23          | 0.98                          |            |           |                   |    |
| 19  | Patch 18                                                                                                    | 28.14       | -1          | -0.15          | 1.24                          |            |           |                   |    |
| 20  | Patch 19                                                                                                    | 16.69       | -0.49       | -0.25          | 1.67                          |            |           |                   |    |
| 21  | Patch 20                                                                                                    | 7.42        | -0.26       | 0.16           | 2.04                          |            |           |                   |    |
| 22  | Patch 21                                                                                                    | 6.43        | -0.59       | -0.33          | 2.42                          |            |           |                   |    |
| 23  | Patch 22                                                                                                    | 31.26       | 20.52       | -18.82         |                               |            |           |                   |    |
| 24  | Patch 23                                                                                                    | 70.87       | -22.58      | 55.36          |                               |            |           |                   |    |
| 25  | Patch 24                                                                                                    | 71.02       | 18.26       | 66.47          |                               |            |           |                   |    |
| 26  | Patch 25                                                                                                    | 29.6        | 12.08       | -46.83         |                               |            |           |                   |    |
| 27  | Patch 26                                                                                                    | 54.12       | -37.63      | 29.66          |                               |            |           |                   |    |
| 28  | Patch 27                                                                                                    | 43.25       | 50          | 28.14          |                               |            |           |                   |    |
| 29  | Patch 28                                                                                                    | 80.75       | 3.61        | 77.95          |                               |            |           |                   |    |
| 30  | Patch 29                                                                                                    | 51.95       | 49.8        | -12.56         |                               |            |           |                   | _  |
| 31  | Patch 30                                                                                                    | 50.25       | -28.28      | -28.17         |                               |            |           |                   | -  |
|     | < → Sheet1                                                                                                    | +           |             |                | : •                           |            |           | •                 |    |
| REA |                                                                                                    | -           |             | E              |                               | Π          |           | 1009              | v. |

Figure 3. DICE target profile with the L\*a\*b\* and density (D) measurements

| x   |          | <del>ن</del> ج | ð             |            | rofile_        | Colo         | orChecke | rSG_    | '       | ? 🛧       | - 0    | ; >           | <        |
|-----|----------|----------------|---------------|------------|----------------|--------------|----------|---------|---------|-----------|--------|---------------|----------|
| l   | FILE     | НО             | INSE          | PAG        | OR             | DAT          | REVI     | /IE     | Acro    | 🔔 Fay     | Tang 👻 | 0             | Þ        |
|     | ĥ        | Α              |               | $\equiv$   | %              |              | (⊒ Cond  | ition   | al Forn | natting - |        |               |          |
|     |          |                | AB            |            |                |              | 👿 Form   | at as   | Table   | Ŧ         | Calla  |               |          |
| Cit | - ppoard | Font           | Alle          | nment<br>- | dmuvi<br>T     | er [         | 🔜 Cell S | tvles   | ÷       |           | Cells  |               |          |
|     |          |                |               |            |                |              | -        | ,<br>2+ | vlar    |           |        |               |          |
|     |          |                |               |            |                |              |          | 50      | yies    |           |        |               | -        |
| G   | 33       |                |               | $\times$   | ~              | Ĵ            | fx       |         |         |           |        |               | -        |
|     | А        |                | в             | с          | D              | )            | E        |         | F       | G         | н      |               |          |
| 1   |          | L*             |               | a•         | b*             |              | D        |         |         |           |        |               |          |
| 2   | A1       | 96             | .2985         | -0.5458    | 3 1.5          | 5096         |          |         |         |           |        |               |          |
| 3   | A2       | 10             | .6935         | -0.3352    | 2 -1.0         | 0118         |          |         |         |           |        |               |          |
| 4   | A3       | 49             | .6154         | -0.3103    | 3 0.3          | 3653         |          | _       |         |           |        |               |          |
| 5   | A4       | 96             | .0415         | -0.485     |                | 5149         |          | -       |         |           |        |               |          |
| 7   | A5<br>46 | 49             | 6400          | -0.2074    | 1 01           | 3381         |          |         |         |           |        | 1             |          |
| 8   | A7       | 95             | .9526         | -0.5028    | 1.9            | 5657         |          |         |         |           |        | $+ \parallel$ |          |
| 9   | A8       | 9              | .3874         | -0.1372    | 2 -0.0         | 0766         |          |         |         |           |        |               |          |
| 10  | A9       | 49             | .4682         | -0.3192    | 2 0.3          | 3523         |          |         |         |           |        |               |          |
| 11  | A10      | 95             | .9029         | -0.4957    | 1.6            | 5006         |          |         |         |           |        |               |          |
| 12  | B1       | 49             | .4967         | -0.3075    | 5 <b>0</b> .3  | 3672         |          |         |         |           |        |               |          |
| 13  | B2       | 32             | .3653         | 51.3666    | 5 -9.5         | 5427         |          | _       |         |           |        |               |          |
| 14  | 83       | 60             | 6267          | 26.5011    | -17.9          | 9100         |          | -       |         |           |        |               |          |
| 15  | D4<br>85 | 20             | 7842          | -14 6309   | -41.3          | 0136         |          |         |         |           |        | 11            |          |
| 17  | B6       | -+9            | 5414          | -29 8247   |                | 1129         |          |         |         |           |        |               |          |
| 18  | B7       | 20             | .1867         | -25.3903   | 3 -6.5         | 5301         |          | -       |         |           |        |               |          |
| 19  | B8       | 59             | .6112         | -39.3237   | -12.9          | 9951         |          |         |         |           |        |               |          |
| 20  | B9       | 18             | .7166         | 1.8405     | 5 13.5         | 5833         |          |         |         |           |        |               |          |
| 21  | B10      | 49             | .3193         | -0.3254    | 0.3            | 3267         |          |         |         |           |        |               |          |
| 22  | C1       | 10             | .7087         | -0.8095    | 5 -3.0         | 0684         |          |         |         |           |        |               |          |
| 23  | C2       | 20             | .3979         | 19.7419    | 9 -18.3        | 3000         |          | _       |         |           |        |               |          |
| 24  | C3       | 41             | .0532         | 19.2361    | -37.6          | 5173         |          |         |         |           |        |               |          |
| 25  | C4       | 19             | .8193<br>5206 | 16 0700    | 2 -36.5        | 5187         |          |         |         |           |        |               |          |
| 20  | C5       | 19             | 5360          | -17 8339   | -21 0          | 9442         |          |         |         |           |        |               |          |
| 28  | C7       | 60             | 1240          | -5.0684    | -32.3          | 3263         |          |         |         |           |        |               |          |
| 29  | C8       | 50             | .1326         | -47.6600   | 0 -10.4        | 4349         |          |         |         |           |        |               |          |
| 30  | C9       | 59             | .9544         | -39.5472   | 2 19.7         | 7771         |          |         |         |           |        |               |          |
| 31  | C10      | 11             | .3559         | -0.3692    | 2 -0.8         | 8035         |          |         |         |           |        |               |          |
| 32  | D1       | 96             | .0416         | -0.5016    | 5 1.5          | 5184         |          |         |         |           |        |               |          |
| 33  | D2       | 83             | .3154         | -1.6797    | -8.            | 3638         |          |         |         |           |        |               |          |
| 34  | D3       | 84             | .6238         | 14.7581    | 0.0            | 5289         |          |         |         |           |        |               |          |
| 35  | D4       | 84             | 5380          | 13.0761    | ) -1.1         | 13//         |          |         |         |           |        | ++            |          |
| 37  | D6       | 83             | 7328          | -11 8839   | 263            | 8741         |          |         |         |           |        | +             |          |
| 38  | D7       | 61             | .5088         | 29.5637    | 36.1           | 7664         |          |         |         |           |        | +             |          |
| 39  | D8       | 63             | .6373         | 20.9805    | 5 18.8         | 8030         |          |         |         |           |        |               |          |
| 40  | D9       | 50             | .5350         | -53.4541   | 13.8           | 8062         |          |         |         |           |        |               |          |
| 41  | D10      | 95             | .9202         | -0.5152    | 2 1.4          | 4722         |          |         |         |           |        |               |          |
| 42  | E1       | 49             | .5449         | -0.3344    | 0.3            | 3185         |          |         |         |           |        |               |          |
| 43  | E2       | 32             | .4478         | 19.8755    | 22.5           | 5671         |          |         |         |           |        | -             |          |
| 44  | E3       | 61             | .8556         | 37.5262    | 69.0           | 0939         |          |         |         |           |        | +             |          |
| 45  | C4<br>E5 | 19             | 1938          | -0 5123    | + -58.(<br>1 / | 0487<br>1307 | 0.05     | ;       |         |           |        | +             |          |
| 47  | E6       | 10             | .8849         | -1.0436    | , <u>1</u> .   | 5829         | 1.89     | ,<br>)  |         |           |        | ++            |          |
| 48  | E7       | 76             | .3084         | 20.2970    | 23.9           | 5270         | 1.03     |         |         |           |        | +             |          |
|     |          |                |               | -1.4       | cha            | <b>1</b> -   |          |         |         |           | 1      |               | <b>*</b> |
|     |          |                | BC            | окт        | Shee           | ť            | $\oplus$ | :       | •       |           |        |               |          |
| RE  | ADY      |                |               |            | Ⅲ              | E            |          |         |         | •         | -+     | 80%           |          |

Figure 4. Colorchecker SG target profile with the L\*a\*b\* and density (D) measurements

- 4. After loading the profile, user may import the target image for quality assessment. Similarly, the image must match with the target. Otherwise an error message will be display for re-selection. With the current version, OpenDICE support only well scanned images with tilt angle less than 5°, i.e., no automatic rotation or adjustment is applied to the input image.
- 5. Once the image is loaded, the regions of interest (ROI) on the image will be automatically identified, as shown with the rectangles. User may resize or drag the rectangles for minor location adjustment. If the ROI are far away from the ideal regions, manual selection is suggested, i.e., user check the Manual Detection option and load the image again.

Note that manual detection generally provides faster and more accurate ROI identification, with the user interaction. User must click the four corner points (for DICE targets) or cross points (for Colorchecker SG and UTT) in a clockwise manner (double click is needed for the last click on point 1 when finish the loop), see Figure 5.

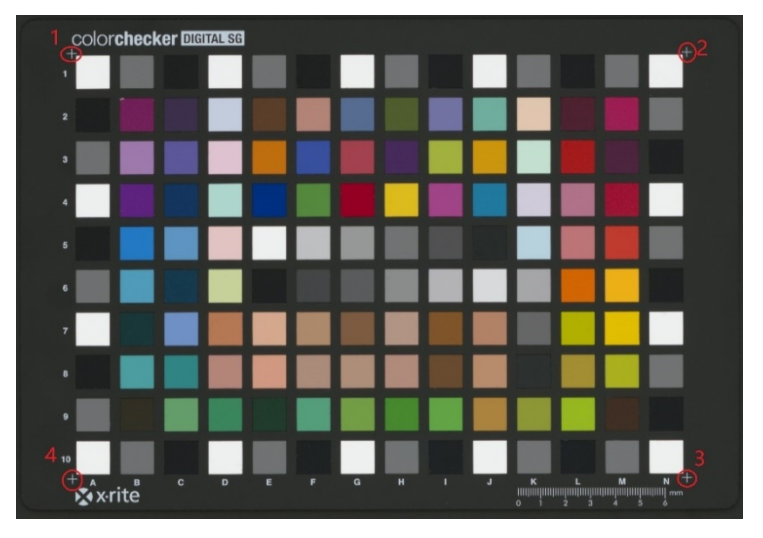

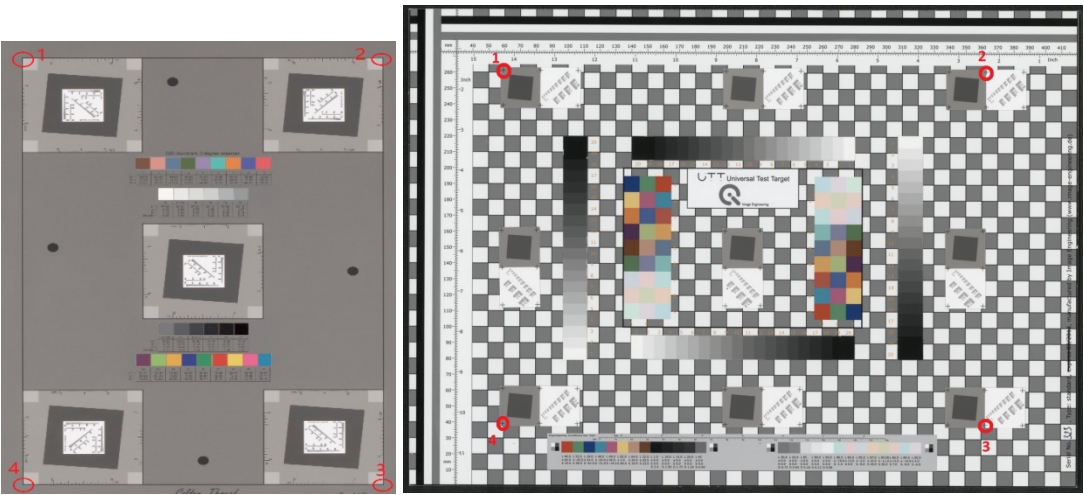

Figure 5. Landmark points for user manual selection to identify the ROI

6. Once the ROI are identified, user will see the images overlapped with a set of rectangles, see Figure 6. In this identification process, user cannot click any buttons on the interface. Again, user may be drag or resize the rectangles for more accurate location. Depending on the image size, this step may take a couple of minutes to identify the ROI on Colorchecker SG images. In such cases, we recommend Manual Detection option before loading the image.

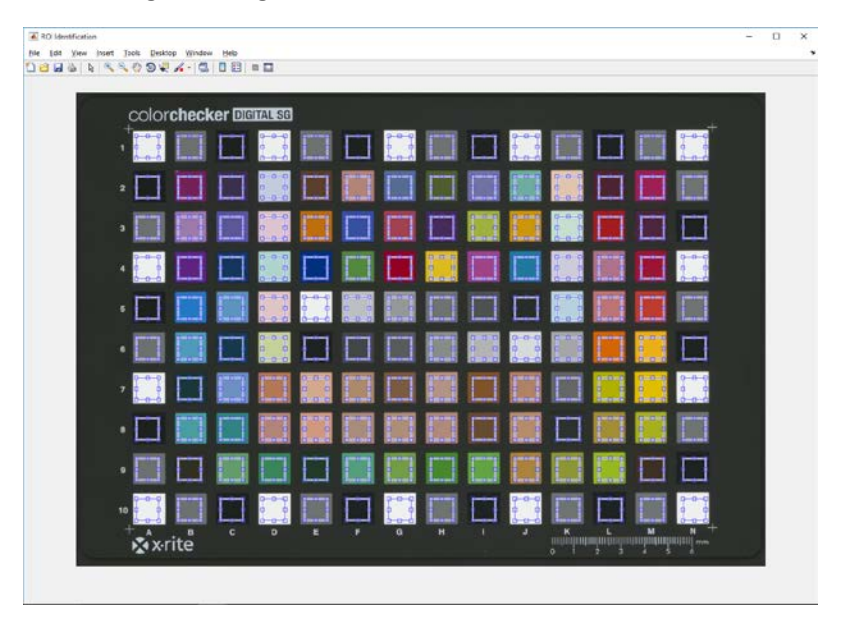

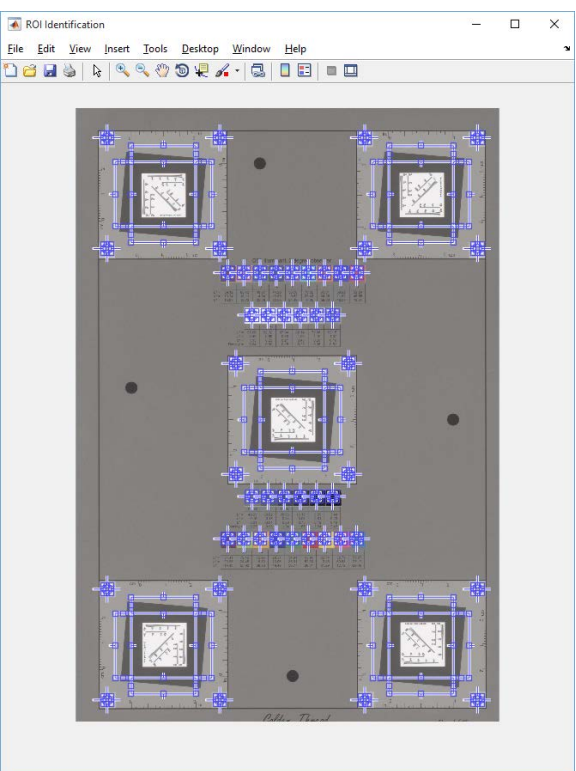

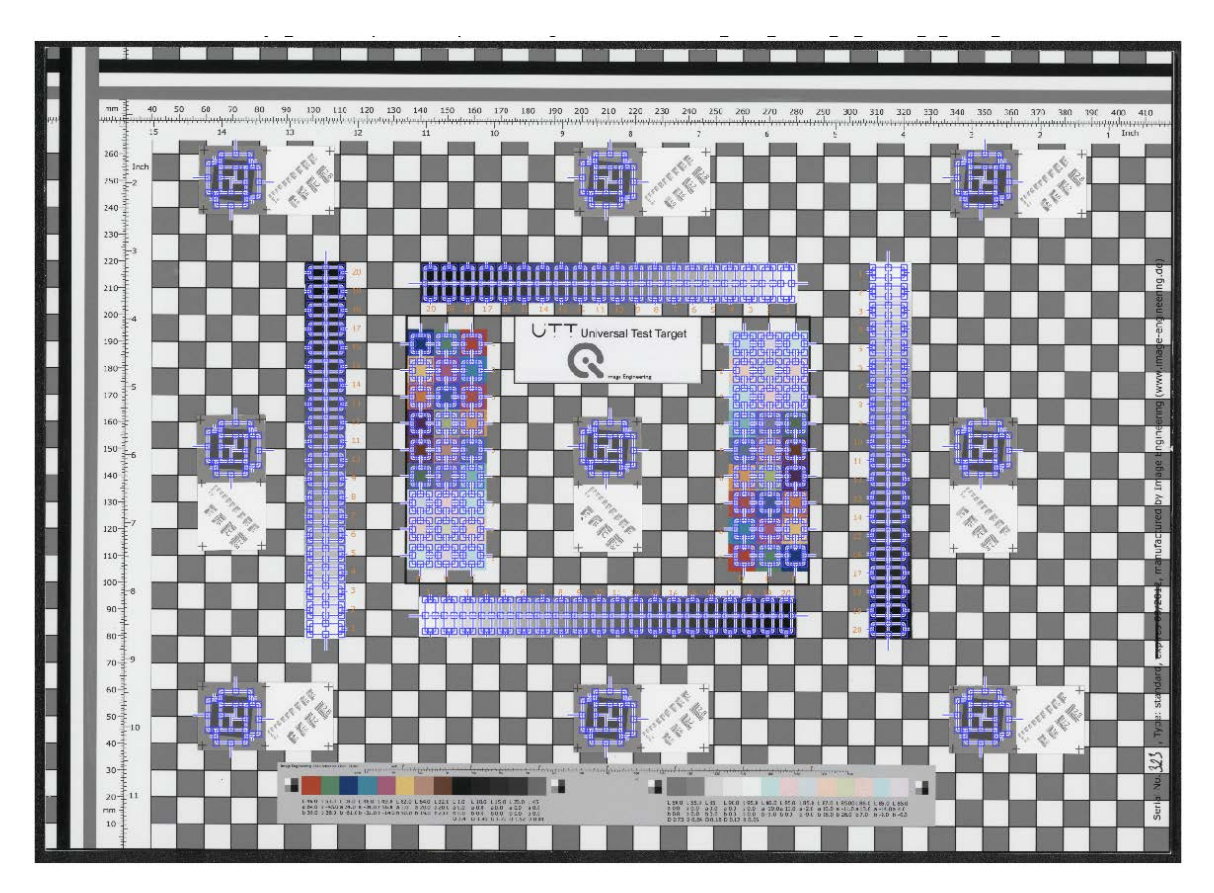

Figure 6. ROI identification for Colorchecker SG, DICE and UTT target images.

7. User confirm the ROI are acceptable, then click Run button to start assessment. The assessment results are displayed on two (Colorchecker SG target) or three (DICE target) windows. For the Colorchecker SG target, the first window displays color accuracy analysis results and the second window presents tonescale analysis results. DICE target images have the third window for resolution analysis results.

(1). Color accuracy window consists of four tabs: Luminance, Delta E 2000, Color Registration Accuracy, and Summary.

Luminance tab shows the difference between the aim (ground truth from the measurements) and the actual image values for all patches, as shown in Figure 7.

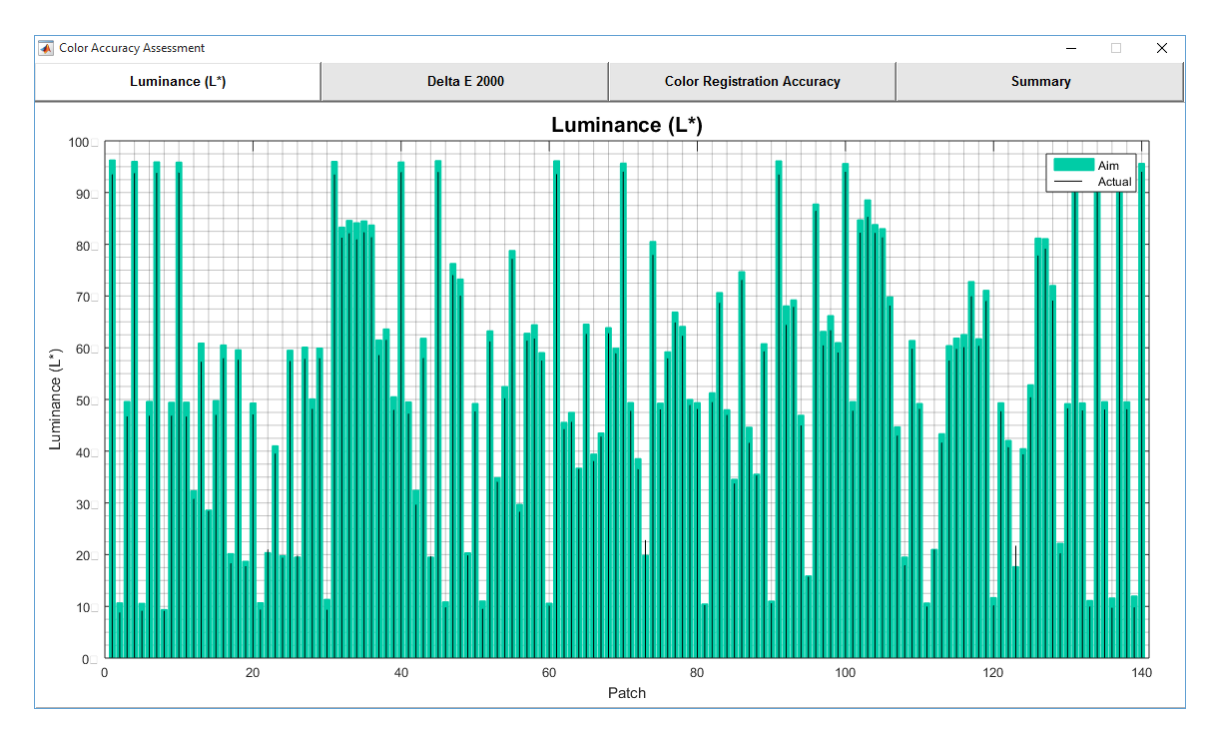

Figure 7. Luminance tab in Color Accuracy Analysis window

Delta E 2000 tab shows the  $\Delta$ E2000 between the ground truth and the actual image values for all patches, as shown in Figure 8. The vertical black lines with black dots represent the actual  $\Delta$ E2000 values, and the vertical red lines with red dots show the actual  $\Delta$ E2000(a\*b\*) values. The horizontal magenta line shows the maximum upper limit for  $\Delta$ E2000 according to the user FADGI level selection. Similarly, the horizontal blue line shows the mean upper limit for  $\Delta$ E2000. The horizontal black line shows the actual mean  $\Delta$ E2000, and the horizontal green line shows the actual median  $\Delta$ E2000.

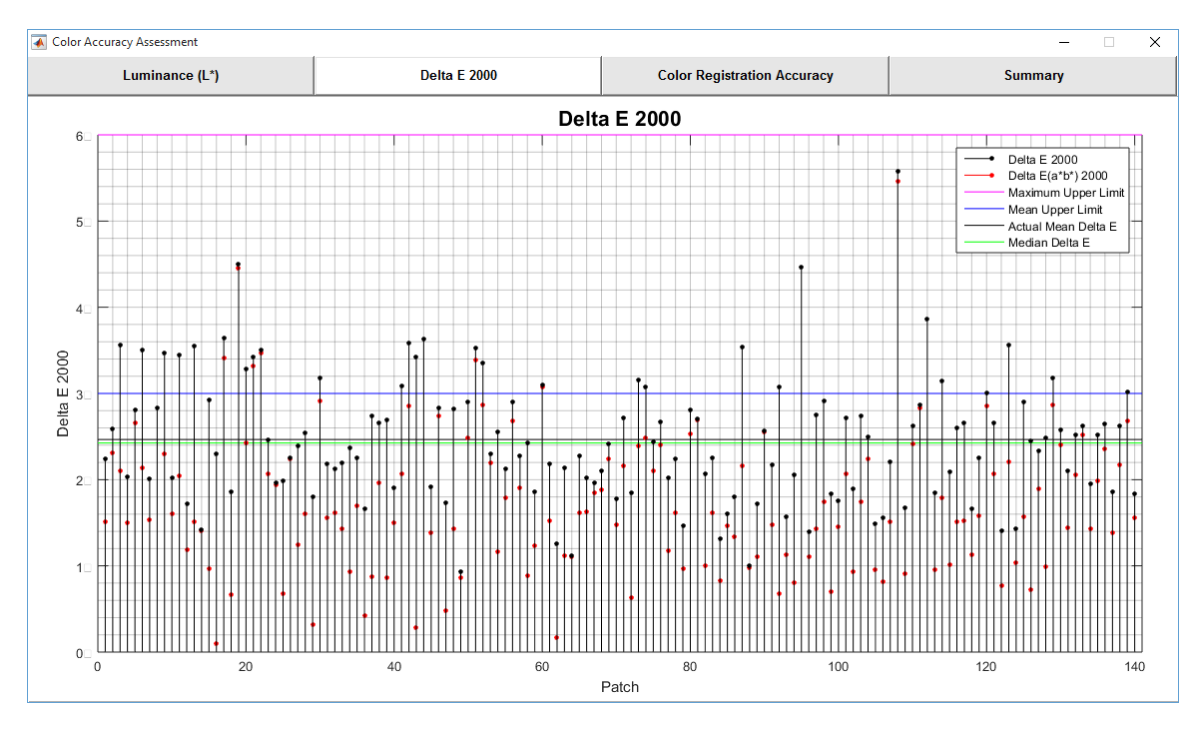

Figure 8. Delta E 2000 tab in Color Accuracy Analysis window

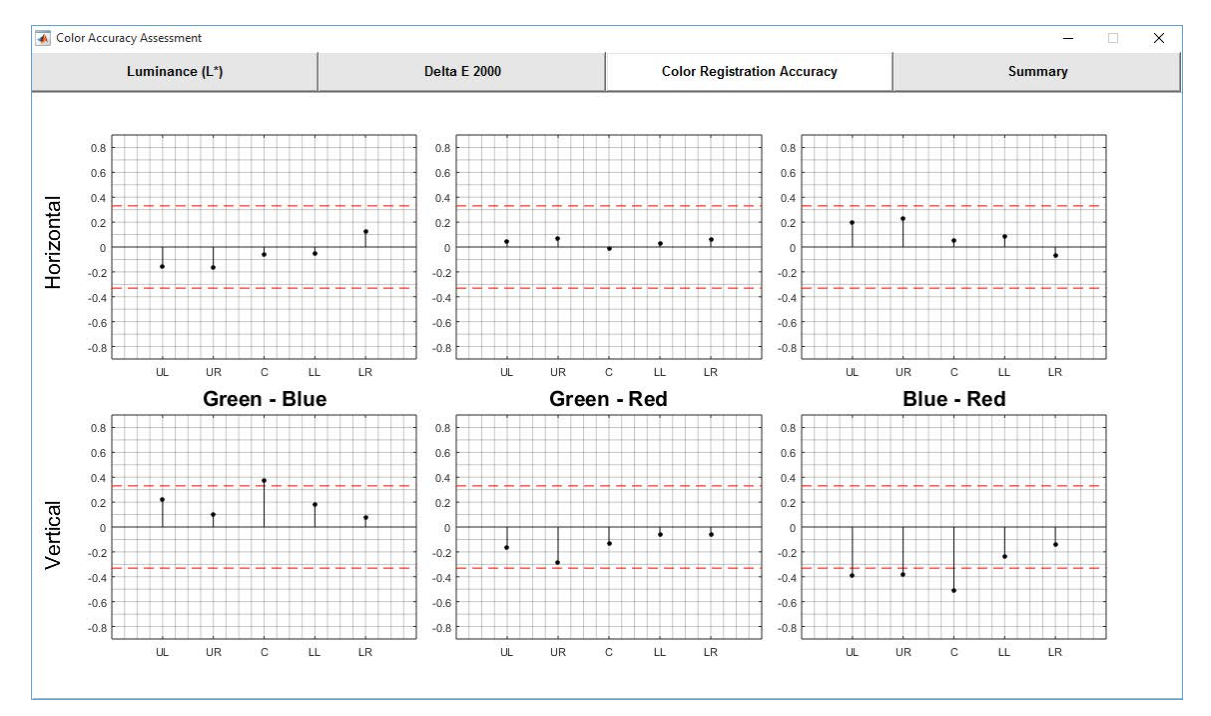

Color Registration Accuracy tab is not applicable to Colorchecker SG target. Figure 9 shows an example of DICE target.

Figure 9. Color Registration Accuracy tab in Color Accuracy Analysis window (only for DICE target)

## Summary tab shows the detail results (value) according to the FADGI guideline performance level (lower limit and upper limit), see Figure 10.

| 🔹 Color Accuracy Assessment — 🗌 X |              |                                          |       |             |   |  |  |  |  |
|-----------------------------------|--------------|------------------------------------------|-------|-------------|---|--|--|--|--|
| Luminance (L*)                    | Delta E 2000 | Delta E 2000 Color Registration Accuracy |       | Summary     |   |  |  |  |  |
| FADGI Performance Level:4 star    |              |                                          |       |             |   |  |  |  |  |
| Measurements                      | Pass/Fail    | Lower Limit                              | Value | upper Limit |   |  |  |  |  |
| Max DeltaE 2000                   | Pass         | 0.0                                      | 5.6   | 6.0         | ^ |  |  |  |  |
| Mean DeltaE 2000                  | Pass         | 0.0                                      | 2.5   | 3.0         |   |  |  |  |  |
| Median DeltaE 2000                |              |                                          | 2.4   |             |   |  |  |  |  |
|                                   |              |                                          |       |             |   |  |  |  |  |
| Max DeltaE(a*b*) 2000             | Fail         | 0.0                                      | 5.5   | 3.0         |   |  |  |  |  |
| Mean DeltaE(a*b*) 2000            | Pass         | 0.0                                      | 1.8   | 2.0         | _ |  |  |  |  |
| Median DeltaE(a*b*) 2000          |              |                                          | 1.6   |             |   |  |  |  |  |
|                                   |              |                                          |       |             |   |  |  |  |  |
| A1_DeltaE 2000                    | Pass         | 0.0                                      | 2.2   | 6.0         |   |  |  |  |  |
| A2_DeltaE 2000                    | Pass         | 0.0                                      | 2.6   | 6.0         |   |  |  |  |  |
| A3_DeltaE 2000                    | Pass         | 0.0                                      | 3.6   | 6.0         |   |  |  |  |  |
| A4_DeltaE 2000                    | Pass         | 0.0                                      | 2.0   | 6.0         |   |  |  |  |  |
| A5_DeltaE 2000                    | Pass         | 0.0                                      | 2.8   | 6.0         |   |  |  |  |  |
| A6_DeltaE 2000                    | Pass         | 0.0                                      | 3.5   | 6.0         |   |  |  |  |  |
| A7_DeltaE 2000                    | Pass         | 0.0                                      | 2.0   | 6.0         |   |  |  |  |  |
| A8_DeltaE 2000                    | Pass         | 0.0                                      | 2.8   | 6.0         |   |  |  |  |  |
| A9_DeltaE 2000                    | Pass         | 0.0                                      | 3.5   | 6.0         |   |  |  |  |  |
| A10_DeltaE 2000                   | Pass         | 0.0                                      | 2.0   | 6.0         |   |  |  |  |  |
| B1_DeltaE 2000                    | Pass         | 0.0                                      | 3.4   | 6.0         |   |  |  |  |  |
| B2_DeltaE 2000                    | Pass         | 0.0                                      | 1.7   | 6.0         |   |  |  |  |  |
| B3_DeltaE 2000                    | Pass         | 0.0                                      | 3.6   | 6.0         |   |  |  |  |  |
| B4_DeltaE 2000                    | Pass         | 0.0                                      | 1.4   | 6.0         |   |  |  |  |  |
| B5_DeltaE 2000                    | Pass         | 0.0                                      | 2.9   | 6.0         |   |  |  |  |  |
| B6_DeltaE 2000                    | Pass         | 0.0                                      | 2.3   | 6.0         |   |  |  |  |  |
| B7_DettaE 2000                    | Pass         | 0.0                                      | 3.6   | 6.0         |   |  |  |  |  |
| B8_DeltaE 2000                    | Pass         | 0.0                                      | 1.9   | 6.0         |   |  |  |  |  |
| B9_DeltaE 2000                    | Pass         | 0.0                                      | 4.5   | 6.0         |   |  |  |  |  |
| B10_DeltaE 2000                   | Pass         | 0.0                                      | 3.3   | 6.0         | ~ |  |  |  |  |

Figure 10. Summary tab in Color Accuracy Analysis window

(2). Tonescale analysis window consists of four tabs: OECF Curves, Difference to Aim, White Balance, Uniformity, Noise, and Summary.

OECF tab shows the OECF curves for RGB and luminance components, as shown in Figure 11. User may change the gamma, gain, and offset to adjust the curves in order to fit them into the range defined by the current FADGI level (magenta curves).

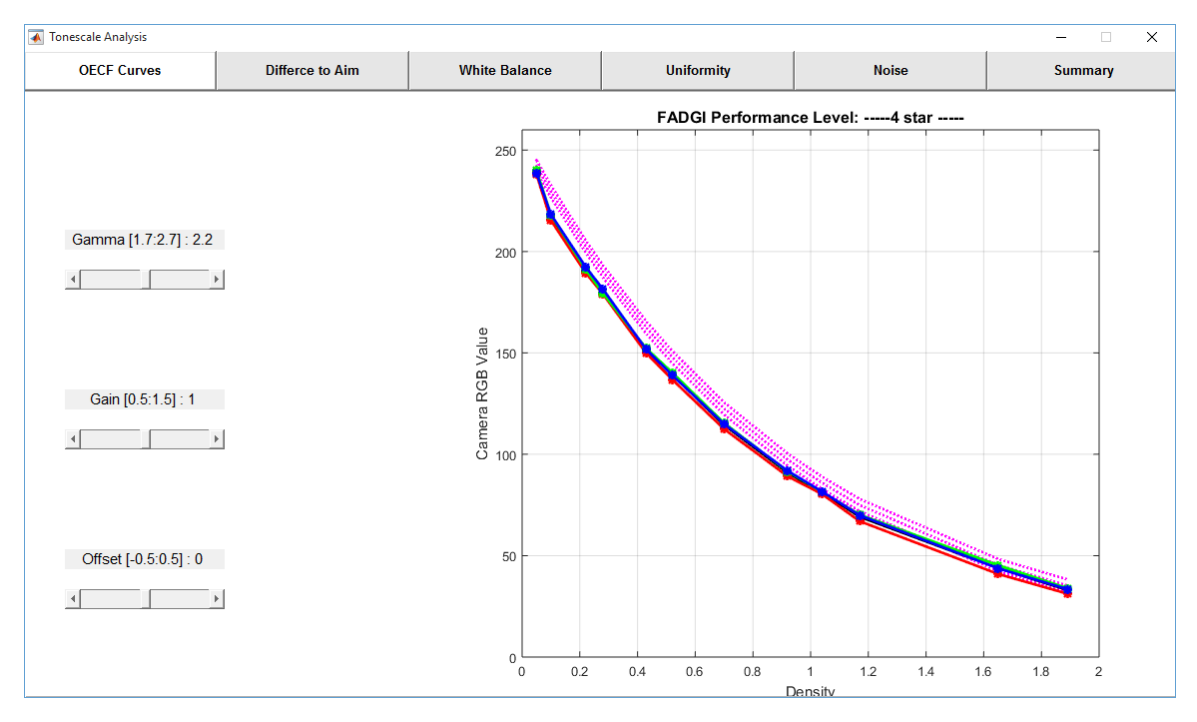

Figure 11. OECF Curves tab in Tonescale Analysis window

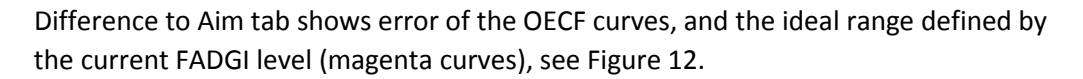

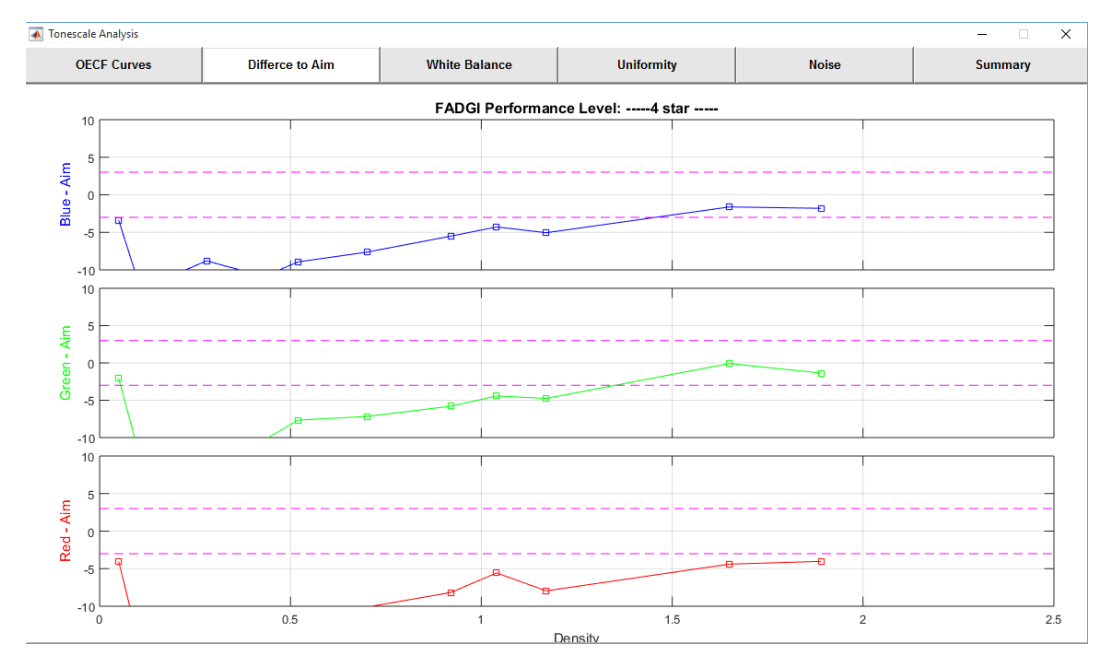

Figure 12. Difference to Aim tab shows the OECF curve errors in Tonescale Analysis window

White Balance tab shows white balance error (blue-red, green-red, and green-blue) of the neutral patches, and the ideal range defined by the current FADGI level (magenta curves), see Figure 13.

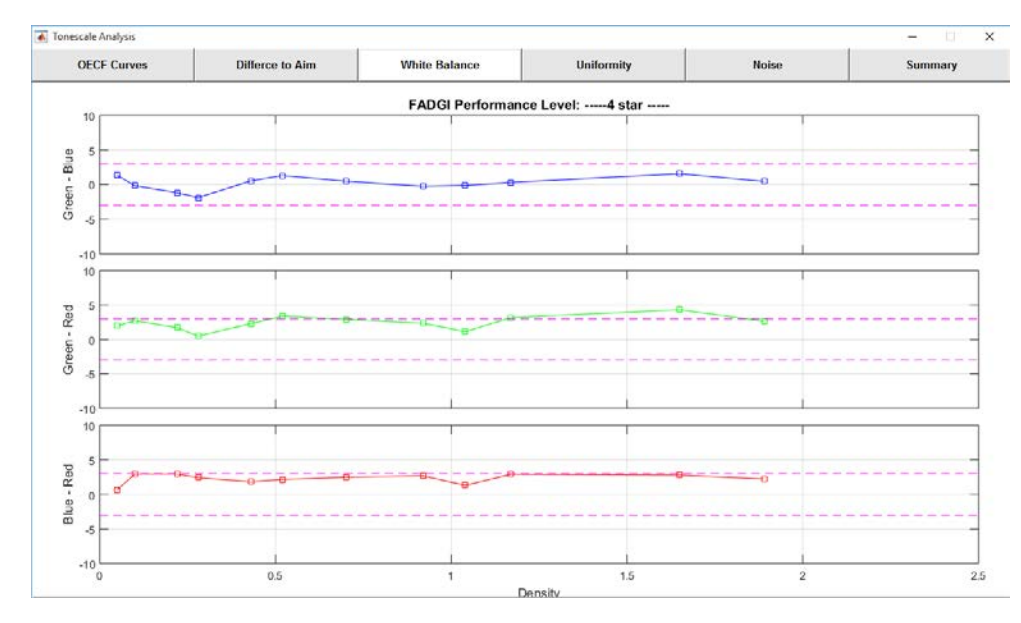

Figure 13. White Balance tab shows the white balance errors in Tonescale Analysis window

Uniformity assessment is not applicable to Colorchecker SG target. Figure 14 shows an example of DICE target.

| Tonescale Analysis —                             |                 |               |            |       |         |  |  |  |  |
|--------------------------------------------------|-----------------|---------------|------------|-------|---------|--|--|--|--|
| OECF Curves                                      | Differce to Aim | White Balance | Uniformity | Noise | Summary |  |  |  |  |
| Peak Difference Aim:0.01                         |                 |               |            |       |         |  |  |  |  |
| Average Value Peak Difference = (Max - Min)/Mean |                 |               |            |       |         |  |  |  |  |
| Loc                                              | ation           | L             | R          | G     | В       |  |  |  |  |
| Peak Difference                                  |                 | 0.017         | 0.016      | 0.017 | 0.018   |  |  |  |  |
|                                                  |                 |               |            |       |         |  |  |  |  |
| Overall Mean                                     |                 | 187.0         | 189.5      | 186.3 | 184.0   |  |  |  |  |
|                                                  |                 |               | 1          |       |         |  |  |  |  |
| Upper Left                                       |                 | 186.8         | 189.3      | 186.1 | 183.7   |  |  |  |  |
| Opper Right                                      |                 | 186.8         | 189.4      | 186.1 | 183.9   |  |  |  |  |
| Center<br>Lower Loff                             |                 | 197.0         | 189.0      | 103.0 | 103.4   |  |  |  |  |
| Lower Bight                                      |                 | 187.7         | 190.3      | 187.0 | 184.8   |  |  |  |  |
|                                                  |                 |               |            |       |         |  |  |  |  |

Figure 14. Uniformity tab shows the illuminance uniformity error in Tonescale Analysis window (only for DICE target)

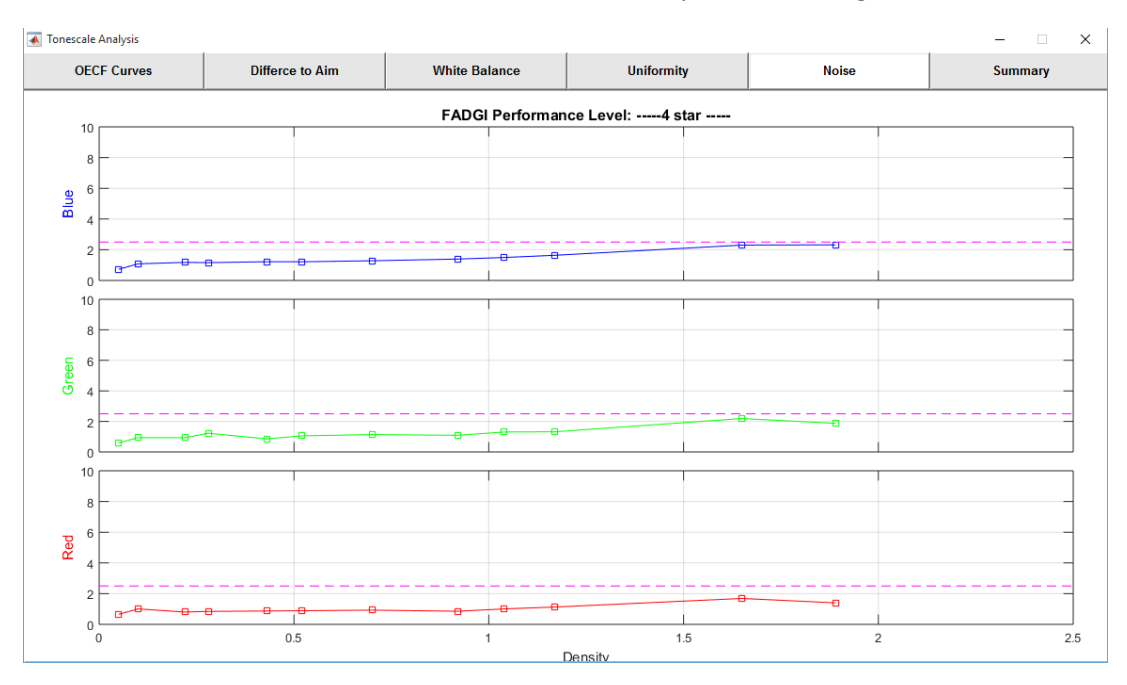

Noise tab shows the noise level for the neutral patches, see Figure 15.

Figure 15. Noise tab shows the noise levels in Tonescale Analysis window

Summary tab shows the detail results (value) according to the FADGI guideline performance level (lower limit and upper limit), see Figure 16.

| 🕼 Tonescale Analysis – 🗌 🗙     |                 |               |             |       |             |  |  |  |  |
|--------------------------------|-----------------|---------------|-------------|-------|-------------|--|--|--|--|
| OECF Curves                    | Differce to Aim | White Balance | Uniformity  | Noise | Summary     |  |  |  |  |
| FADGI Performance Level:4 star |                 |               |             |       |             |  |  |  |  |
| Measur                         | ements          | Pass/Fail     | Lower Limit | Value | Upper Limit |  |  |  |  |
| Tone Response                  |                 |               |             |       |             |  |  |  |  |
| E5 Red                         |                 | Fail          | 239.0       | 237.9 | 245.0       |  |  |  |  |
| E5 Green                       |                 | Pass          | 239.0       | 239.9 | 245.0       |  |  |  |  |
| E5 Blue                        |                 | Fail          | 239.0       | 238.6 | 245.0       |  |  |  |  |
| J6 Red                         |                 | Fail          | 226.7       | 215.3 | 232.7       |  |  |  |  |
| J6 Green                       |                 | Fail          | 226.7       | 218.1 | 232.7       |  |  |  |  |
| J6 Blue                        |                 | Fail          | 226.7       | 218.2 | 232.7       |  |  |  |  |
| F5 Red                         |                 | Fail          | 199.6       | 189.5 | 205.6       |  |  |  |  |
| F5 Green                       |                 | Fail          | 199.6       | 191.2 | 205.6       |  |  |  |  |
| F5 Blue                        |                 | Fail          | 199.6       | 192.4 | 205.6       |  |  |  |  |
| I6 Red                         |                 | Fail          | 187.2       | 179.0 | 193.2       |  |  |  |  |
| l6 Green                       |                 | Fail          | 187.2       | 179.5 | 193.2       |  |  |  |  |
| I6 Blue                        |                 | Fail          | 187.2       | 181.4 | 193.2       |  |  |  |  |
| G5 Red                         |                 | Fail          | 159.6       | 149.9 | 165.6       |  |  |  |  |
| G5 Green                       |                 | Fail          | 159.6       | 152.2 | 165.6       |  |  |  |  |
| G5 Blue                        |                 | Fail          | 159.6       | 151.7 | 165.6       |  |  |  |  |
| H6 Red                         |                 | Fail          | 145.0       | 136.9 | 151.0       |  |  |  |  |
| H6 Green                       |                 | Fail          | 145.0       | 140.3 | 151.0       |  |  |  |  |
| H6 Blue                        |                 | Fail          | 145.0       | 139.0 | 151.0       |  |  |  |  |
| H5 Red                         |                 | Fail          | 119.6       | 112.4 | 125.6       |  |  |  |  |
| H5 Green                       |                 | Fail          | 119.6       | 115.4 | 125.6       |  |  |  |  |
| H5 Blue                        |                 | Fail          | 119.6       | 114.9 | 125.6       |  |  |  |  |
| G6 Red                         |                 | Fail          | 94.4        | 89.2  | 100.4       |  |  |  |  |
| G6 Green                       |                 | Fail          | 94.4        | 91.6  | 100.4       |  |  |  |  |
| G6 Blue                        |                 | Fai           | 94.4        | 91.8  | 100.4       |  |  |  |  |
| 15 Red                         |                 | Fail          | 82.9        | 80.3  | 88.9        |  |  |  |  |
| is Green                       |                 | Fail          | 82.9        | 81.4  | 88.9        |  |  |  |  |
| ID DILE                        |                 | Fail          | 02.9        | 01.0  | 00.9        |  |  |  |  |

Figure 16. Summary tab shows the tonescale analysis results

(3). Specifically for DICE target, there is a resolution analysis window which consists of nine tabs: Efficiency, SFR (10%), SFR (50%), Center, Upper Left, Upper Right, Lower Left, Lower Right, and Summary.

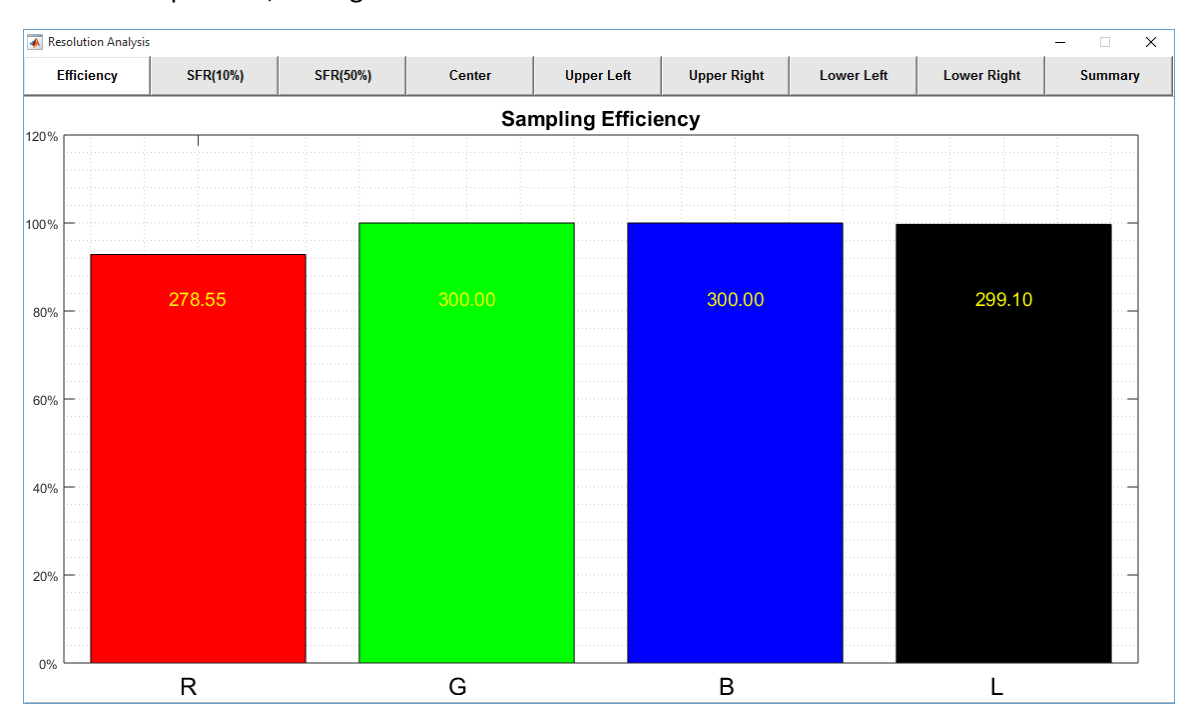

Efficiency tab shows the average sampling efficiency for red, green, and blue components, see Figure 17.

Figure 17. Efficiency tab shows the sampling efficiency values in resolution analysis window

8. With these results, user may click the Export button to write all the results to an Excel file as the results. The file will be saved in the same folder as that of the image, with an extension of the FADGI star level. Note that Microsoft Excel is required in order to write the results.